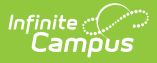

## **Program Services (Georgia)**

Last Modified on 08/20/2025 3:31 pm CDT

Add a Program Services Record | End a Program Services Record | Gifted Service Detail Editor Fields | District Defined Elements | Print a Program Services Summary

Tool Search: Program Services

The Program Services tool displays the program-related services a student receives. This article outlines how to use the Program Services tool for **Gifted Service** in **Georgia**. The Gifted Service functionality differs from the <u>Gifted Program</u> tool, which documents information at the student's time of eligibility.

The main view of the Program Services tool displays the Program Editor, which lists all records in chronological order that have been recorded for the student.

|          | Program Services                     | ☆            |                          |       | Student Information > P                    | rogram Participation > | Program Services |
|----------|--------------------------------------|--------------|--------------------------|-------|--------------------------------------------|------------------------|------------------|
| Ň        | Student, Example<br>Team: 6th Team 3 | Student #:   | 12345 Grade: 06 DOB: 01  | /01/2 | 13                                         |                        |                  |
|          | 🏴 Gifted 🛛 📞 Language                | e Translatio | n Needed 🛛 🏲 ELL - Monit | tored |                                            |                        | Related Tools A  |
|          | Start Date                           |              | End Date                 |       | Service Tool                               |                        |                  |
| Filters: | month/day/year                       |              | month/day/year           | Ċ.    | •                                          |                        |                  |
|          |                                      |              |                          |       |                                            |                        |                  |
|          |                                      |              |                          |       |                                            |                        |                  |
| Service  | e Tool: Gifted Service               |              |                          |       |                                            |                        |                  |
| Gifted   | Served: Yes - Received Gifte         | ed Services  |                          |       | Associated Gifted Record Dates:            |                        |                  |
| Start D  | ate: 08/12/2024                      | End D        | ate:                     |       | Created By:Gifted Administrator 08/23/2024 | 4                      | View             |
|          |                                      |              |                          |       |                                            |                        |                  |

Program Services Editor

Read - Access and view the Program Services tool.
Write - Modify existing Program Services records.
Add - Enter new Program Services records.
Delete - Permanently remove Program Services records.

See the <u>Tool Rights</u> article for more information about Tool Rights and how they function.

Use the <u>Federal/State Program Updater</u> tool to import Program Services records to this tool.

| Camp     | ับร              |            |                   |                 |                                                                    |
|----------|------------------|------------|-------------------|-----------------|--------------------------------------------------------------------|
|          |                  |            |                   |                 |                                                                    |
|          | Program Service  | es 🏠       |                   |                 | Student Information > Program Participation > Program Services     |
|          | Student, Example | Student #: | 12345 Grade: 05   | DOB: 01/01/200  | 5 Related Tools                                                    |
|          |                  | Language   | Tanslation Necded |                 | New Corning Decord                                                 |
|          | Start Date       | E          | nd Date           |                 | New Service Record                                                 |
| Filters: | month/day/year   |            | month/day/year    |                 | To create a new Service record, begin by selecting a Service Tool. |
|          |                  |            |                   |                 | Gifted Service                                                     |
|          |                  |            |                   | No records to o |                                                                    |
|          |                  |            |                   |                 |                                                                    |
|          |                  |            |                   |                 |                                                                    |
|          |                  |            |                   |                 |                                                                    |
|          |                  |            |                   |                 |                                                                    |
|          |                  |            |                   |                 |                                                                    |
|          |                  |            |                   |                 |                                                                    |
|          |                  |            |                   |                 |                                                                    |
|          |                  |            |                   |                 |                                                                    |
|          |                  |            |                   |                 |                                                                    |
|          |                  |            |                   |                 |                                                                    |
|          |                  |            |                   |                 |                                                                    |
|          |                  |            |                   |                 |                                                                    |
|          |                  |            |                   |                 |                                                                    |
| New      | Print            |            |                   |                 | Ciece                                                              |
|          |                  |            |                   |                 | Ciuse                                                              |
|          |                  | Ac         | d a New           | Program         | Services Record                                                    |

Infinite 📿 📿

## **Add a Program Services Record**

- 1. Click **New** in the action bar across the bottom. A **New Service Record** side panel opens.
- 2. Select the appropriate **Service Tool** Gifted Service. The Gifted Service Detail editor displays.

| Program Services 🏠                                                                                                    | Student Information > Program Participation > Program Services                     |
|----------------------------------------------------------------------------------------------------|------------------------------------------------------------------------------------|
| Student, Example Student #: 12345 Grade: 05 DOB: 01/0                                                                                                    | 1/2005 Related Tools A                                                             |
| Gifted Service Detail                                                                                                    |                                                                                    |
| If the student doe $\underline{\underline{k}}$ not have a Gifted Program record, the Associated Gifted Rights, a Gifted Program record can be added by going to the Gifted Program | Record Dates drop-list will remain empty. If you have the appropriate Tool m tool. |
| Start Date: (Required)                                                                                                    | End Date:                                                                          |
| 08/21/2024                                                                                                    | month/day/year                                                                     |
| Associated Gifted Record Dates:                                                                                                    | Gifted Served: (Required)                                                          |
| <b>•</b>                                                                                                    | 01: Yes - Received Gifted Services 🔹                                               |
| Comments:<br>Maximum 255 characters                                                                                                    |                                                                                    |
|                                                                                                    |                                                                                    |
|                                                                                                    |                                                                                    |
| Gifted Servi                                                                                                    | ce Detail Editor                                                                   |

3. Enter a **Start Date** *(required)* for when the student began receiving program services.

4. If applicable, select the **Associated Gifted Record Date** for which the services are provided.

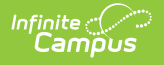

If the student does not have a Gifted Program record, the **Associated Gifted Record Dates** drop list will remain empty. If you have the appropriate Tool Rights, you can add a Gifted Program record by going to the <u>Gifted Program</u> tool.

- 5. Select the appropriate Gifted Served (required) designation from the droplist.
- 6. Enter any **Comments** related to this record.
- 7. Click **Save** when finished. The new record is now listed below the School Year field.

To display record details, click **View.** This opens the Program Detail for the selected record, where information can be viewed or modified. Select the View button to modify the Program Services record and make necessary changes. Click **Save** when finished.

#### **End a Program Services Record**

- 1. Click anywhere on an existing record to display the Program Information editor.
- 2. Enter an **End Date** for when the information for the current program service ended. End dates must be AFTER the start date.
- 3. Enter any **Comments** needed for this record.
- 4. Click **Save** when finished. The record is ended and is displayed on the Program Editor with an End Date.

| Program Servic<br>Student, Example                                                        | es ☆<br><b>Student #:</b> 12345 Grade: 05 D<br>Language Translation Needed | Student Information > Program Participat OB: 01/01/2005                               | Related Tools |
|-------------------------------------------------------------------------------------------|----------------------------------------------------------------------------|---------------------------------------------------------------------------------------|---------------|
| Start Date Filters: month/day/year                                                        | End Date month/day/year                                                    | Service Tool                                                                          |               |
| Service Tool: Gifted Service<br>Gifted Served: Yes - Received (<br>Start Date: 08/21/2024 | Sifted Services<br>End Date:                                               | Associated Gifted Record Dates:<br>Created By: Jackson County Schools 678; 08/07/2024 | View          |
|                                                                                           |                                                                            |                                                                                       |               |
|                                                                                           |                                                                            |                                                                                       |               |
|                                                                                           |                                                                            |                                                                                       |               |
|                                                                                           |                                                                            |                                                                                       |               |
|                                                                                           |                                                                            |                                                                                       |               |

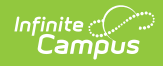

# **Gifted Service Detail Editor Fields**

| Field                                | Description                                                                                           | Ad hoc Inquiries<br><i>Student &gt; Learner &gt; Program</i><br><i>Services &gt; Gifted Services &gt;</i> | Ed-Fi<br>Resource(s) |
|--------------------------------------|----------------------------------------------------------------------------------------------------|----------------------------------------------------------------------------------------------------|----------------------|
| <b>Start Date</b><br><i>Required</i> | Indicates the date the<br>student began<br>receiving the<br>program service.                          | giftedService.startDate                                                                                   |                      |
| End Date                             | Indicates the last<br>date the student<br>received the program<br>service.                            | giftedService.endDate                                                                                     |                      |
| Associated<br>Gifted<br>Records      | Droplist of Gifted<br>record dates<br>documented for the<br>student under the<br>Gifted Program tool. | giftedService.associatedGiftedStartDate<br>giftedService.associatedGiftedEndDate                          |                      |

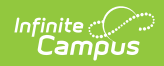

| Field                        | Description                                                                                                    | Ad hoc Inquiries<br><i>Student &gt; Learner &gt; Program</i><br><i>Services &gt; Gifted Services &gt;</i> | Ed-Fi<br>Resource(s)              |
|------------------------------|----------------------------------------------------------------------------------------------------|----------------------------------------------------------------------------------------------------|-----------------------------------|
| Gifted<br>Served<br>Required | Identifies the reason<br>the student was or<br>was not served.                                                          | giftedService.serviceType                                                                                 | Student<br>School<br>Associations |
|                              | 1: Yes - Received<br>Gifted Services                                                                                    |                                                                                                    | <u>(Georgia)</u>                  |
|                              | 2: No - Taking Dual<br>Enrollment<br>Courses                                                                            |                                                                                                    |                                   |
|                              | 3: No - Gifted<br>Services<br>Suspended at<br>Request of<br>Parent/Student                                              |                                                                                                    |                                   |
|                              | 4: No - Local<br>Continuation Policy<br>Criteria Not Met                                                                |                                                                                                    |                                   |
|                              | 5: No - Gifted<br>Courses Not<br>Offered                                                                                |                                                                                                    |                                   |
|                              | 6: No - Student<br>became eligible in<br>the spring, but<br>gifted services<br>commence the<br>following school<br>year |                                                                                                    |                                   |
|                              | 7: No- Gifted<br>Documentation for<br>the transferring<br>student has not<br>been received                              |                                                                                                    |                                   |
| Comments                     | Additional<br>information about the<br>record.                                                                          | giftedService.comments                                                                                    |                                   |

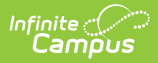

## **District Defined Elements**

District-specific data elements are established under the Gifted Service section of the <u>Custom</u> <u>Attribute/Dictionary</u> tool.

- Fields do not display in the Gifted Service Detail Editor. Users must select the record to see this detail.
- The header for this section will not be displayed until district-defined elements are added.

## **Print a Program Services Summary**

Click **Print** to generate a PDF summary of the student's Program Services.

| Jackson County Schools<br>12345 Main Street, Jackson, GA 54321<br>Generated on 08/23/2024 09:50:03 AM Page                     | 1 of 1 Grade 0                             | nt, Example - Gifted Service Summary<br>06 Birthdate: 01/01/2013 State ID: 123456789 |
|----------------------------------------------------------------------------------------------------|--------------------------------------------|--------------------------------------------------------------------------------------|
|                                                                                                    | ,                                          |                                                                                      |
| Start Date: 08/12/2024                                                                                                    | End Date:                                  | Created By: Jackson County Schools 678<br>08/23/2024                                 |
| Start Date: 08/12/2024<br>Associated Gifted Record Dates: 07/29/2022-;<br>Created By: Jackson County Schools 678;              | End Date:<br>Gifted Served: Yes - Received | Created By: Jackson County Schools 678<br>08/23/2024<br>Gifted Services              |
| Start Date: 08/12/2024<br>Associated Gifted Record Dates: 07/29/2022-;<br>Created By: Jackson County Schools 678;<br>Comments: | End Date:<br>Gifted Served: Yes - Received | Created By: Jackson County Schools 678<br>08/23/2024<br>Gifted Services              |

٦